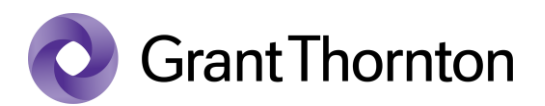

## Granting access rights (Accuntant's package right to an individual):

• Go to e-Tax webpage: <u>https://www.emta.ee/en</u>

| Accessibility | Private client                                 | Business client |          | EST RUS <b>ENG</b> | - E-SERVICE |
|---------------|------------------------------------------------|-----------------|----------|--------------------|-------------|
|               | lic of Estonia<br>i <mark>an Tax and Cu</mark> | stoms Board     | Q Search |                    | → <b>(</b>  |

• Select the method of signing in and press "Sign in"

| Select a meth                                               | nod for signing in                                                                                                |
|-------------------------------------------------------------|----------------------------------------------------------------------------------------------------|
| ID-card<br>Mobile-ID<br>Smart-ID<br>Internet bank<br>EU eID | For authentication with ID-card, please insert your ID-card into the card reader, click "Sign in" and enter PIN1. |

• Select a represented person and press "Settings"

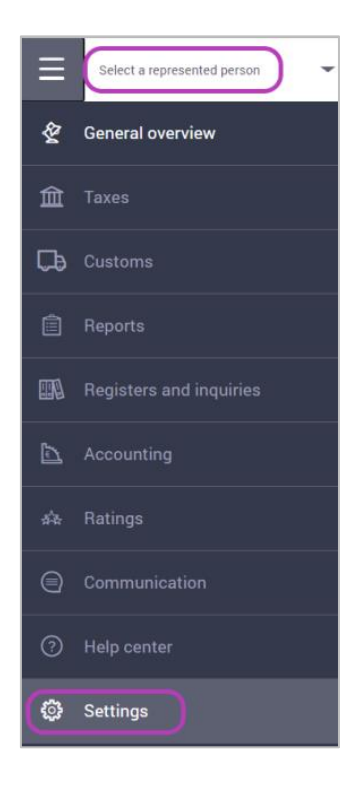

www.grantthornton.ee

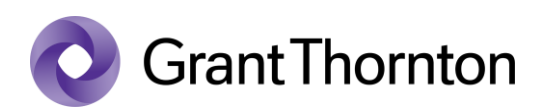

• From Access premissions choose "Access premissions of representatives"

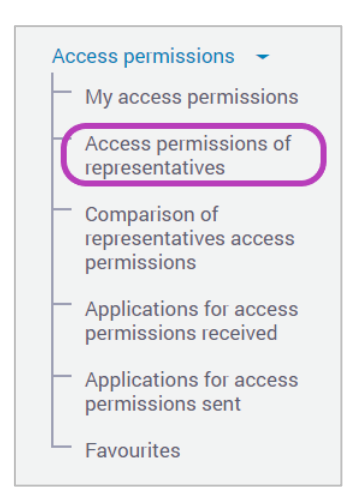

• At the top right press "+ *New access permission*"

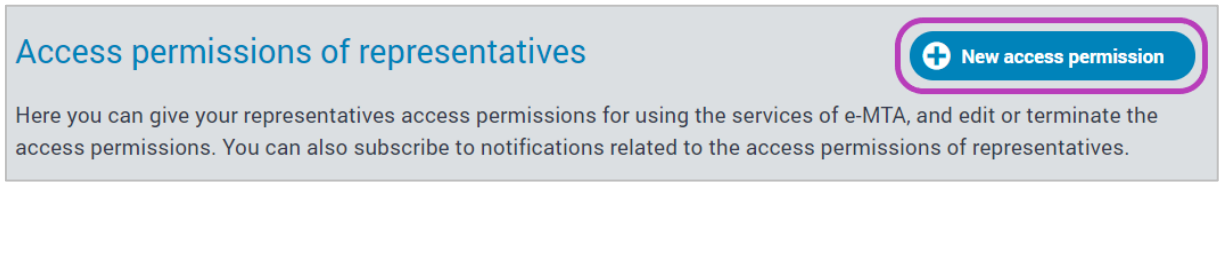

Under the search of person, enter the ID code to the search field and select "*Search*" and then click "*Next*"

| Search for person        |                                                                         |               |
|--------------------------|-------------------------------------------------------------------------|---------------|
| Please select the person | you wish to give access permissions to. Repeat the search to select mul | iple persons. |
| Search for person        | Choose from favourites                                                  |               |
| Personal identific       | ation code or<br>registry code                                          | User ID       |
| Clear                    |                                                                         | Search        |
| Back                     |                                                                         | Next          |

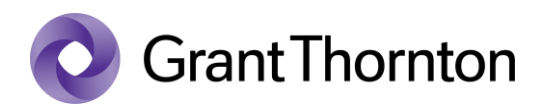

- Under permissions choose "*Packages of access permissions*" and write *Account*... to filed "*Name*" and press "*Search*".
- Check the box "Accountant's package / I" and press "Add".

| = Permissions                                                                                                    |                                                      |
|----------------------------------------------------------------------------------------------------|------------------------------------------------------|
| Access permissions can be given as separate permissions or in packages. Separate permissions for using e-services necessary for d access permissions | lifferent user groups are assembled into packages of |
| Packages of access permissions Separate permissions Selected (1)                                                                                     |                                                      |
| Name account Area                                                                                                    | Choose Q                                             |
| Clear                                                                                                    | Search                                               |
| Accountant's package                                                                                                    |                                                      |
|                                                                                                    |                                                      |
| Back                                                                                                    | Add                                                  |

• Rights added.